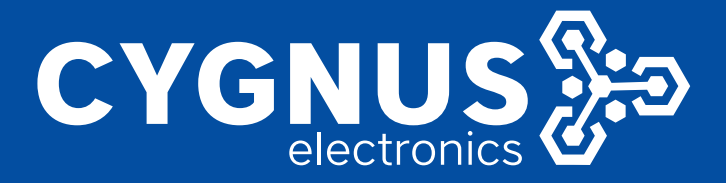

## INSTRUCTIVO DE CONFIGURACION

# Fanvil Akuvox

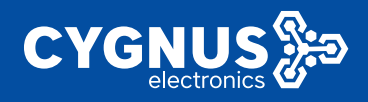

### Instructivo de configuración Fanvil – Akuvox

Vale aclarar que esta operatividad se utiliza para la integración de sistema Akuvox, frente de porteros, pantallas interiores y APP móviles, con cualquier dispositivo de Fanvil para intercomunicación, pantallas, teléfonos, y porteros de Fanvil.

Tenemos 2 formatos de implementar esta integración:

1. Por protocolo SIP, realmente muy simple, mediante un server SIP, central telefónica, que como ambos (Fanvil y Akuvox), tienen protocolo abierto son compatibles con cualquier central y es muy simple su puesta en marcha y configuraciones:

Registro SIP de equipos Fanvil en central Yeastar: https://www.youtube.com/watch?v=e1LKPdpw2K0&t=3s Configuraciones Akuvox: https://www.youtube.com/watch?v=oDqRP3OmLzc https://www.youtube.com/watch?v=yMoORXg6stU&t=830s Puesta en marcha central telefónica Yeastar: https://www.youtube.com/watch?v=xL7Eselvay4&t=2558s

 La otra opción y muy viable para todos, mas en casos de Uni-familiar, donde no se justifica utilizar una central telefónica, podemos realizar llamadas punto a punto, por dirección IP, entre cualquier de los dispositivos mencionados, que estén dentro de la misma red. Para ellos debemos realizar las siguientes configuraciones:

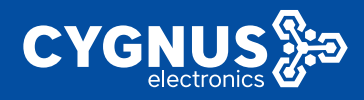

#### Dispositivo Fanvil (Teléfono, portero o pantalla):

A. En línea-> Configuración Básica-> Se debe **HABILITAR** la opción "<u>MARCARSIN</u> <u>REGISTRO</u>" (Dial Without Registered)

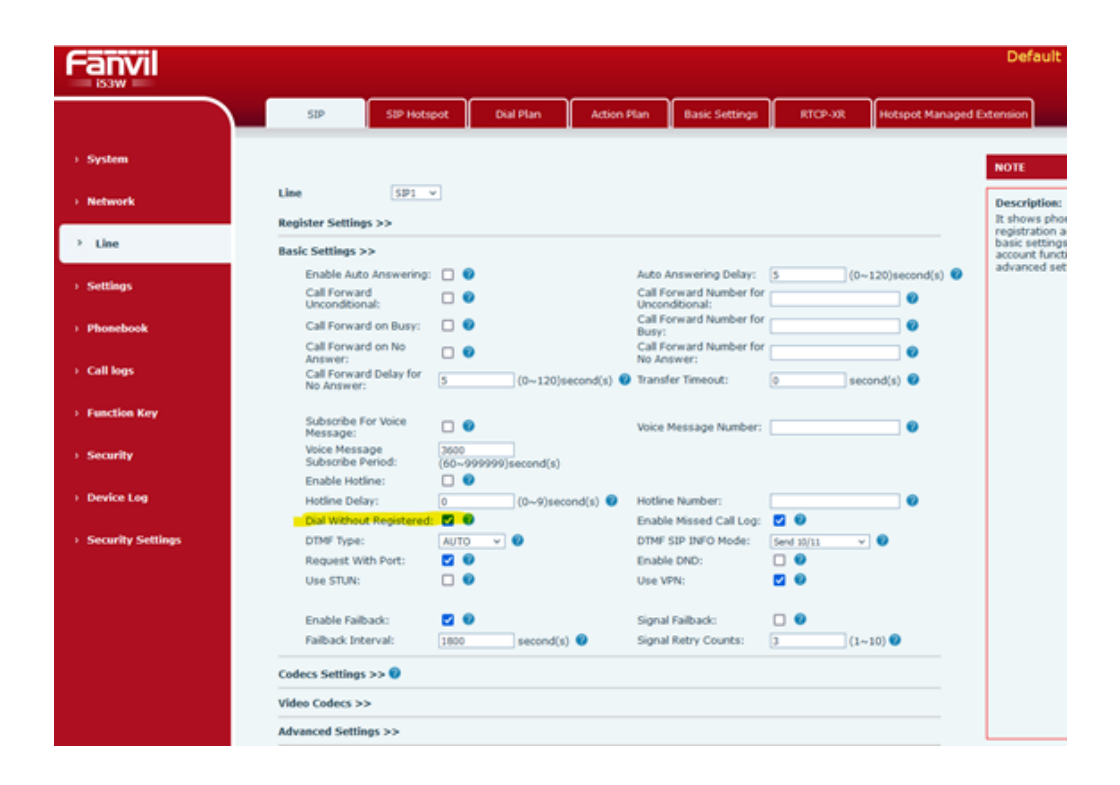

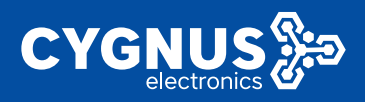

B. En Línea-> Configuración Global SIP-> Se debe DESHABILITAR la opción <u>"Enable</u> <u>Strict UA Match":</u>

| Default password    |                                                    |                   |                            |             |                                       |         |                           |                                                 |
|---------------------|----------------------------------------------------|-------------------|----------------------------|-------------|---------------------------------------|---------|---------------------------|-------------------------------------------------|
|                     | SIP                                                | SIP Hotspot       | Dial Plan                  | Action Plan | Basic Settings                        | RTCP-XR | Hotspot Managed Extension |                                                 |
| > System            |                                                    |                   |                            |             |                                       |         | NOTE                      |                                                 |
| > Network           | Line                                               | SIP1 ¥            |                            |             |                                       |         | Descrip                   | otion:                                          |
| > Line              | Register Settings >> Basic Settings >>             |                   |                            |             |                                       |         |                           | attion account<br>attings and sip<br>t function |
| > Settings          | Codecs Settings >> 0                               |                   |                            |             |                                       |         |                           | ed settings.                                    |
| > Phonebook         | Video Codecs >> Advanced Settings >>               |                   |                            |             |                                       |         |                           |                                                 |
| > Call logs         | SIP Global Setting                                 | >>                |                            |             |                                       |         |                           |                                                 |
| > Function Key      | Strict Branch:<br>Enable RFC447<br>Registration Fa | 5:<br>ilure Retry | 2 0<br>32                  | se ond(s)   | Enable Group:<br>Enable Strict UA Mat | tch:    |                           |                                                 |
| > Security          | Time:<br>Enable uaCSTA                             | :                 | <ul><li><b>⊘</b></li></ul> |             |                                       |         |                           |                                                 |
| > Device Log        |                                                    |                   | Apply                      |             |                                       |         |                           |                                                 |
| > Security Settings |                                                    |                   |                            |             |                                       |         |                           |                                                 |
|                     |                                                    |                   |                            |             |                                       |         |                           |                                                 |

De esta forma funciona la llamada directa entre cualquier intercomunicador Akuvox a las pantallas de Fanvil por IP directa.

Luego de esto es posible continuar con la configuración de equipos Akuvox, para que se comuniquen directamente a la dirección IP de las pantallas, teléfonos, o porteros de Fanvil.

Videos disponibles de configuración:

Fanvil: https://www.youtube.com/watch?v=giz7UgDfUWQ&t=297s https://www.youtube.com/watch?v=4OII\_80OGyg&t=22s Akuvox: https://www.youtube.com/watch?v=yMoORXg6stU&t https://www.youtube.com/watch?v=oDqRP3OmLzc

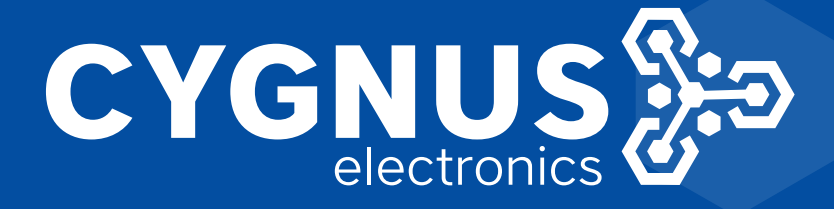

### Fanvil Akuvox